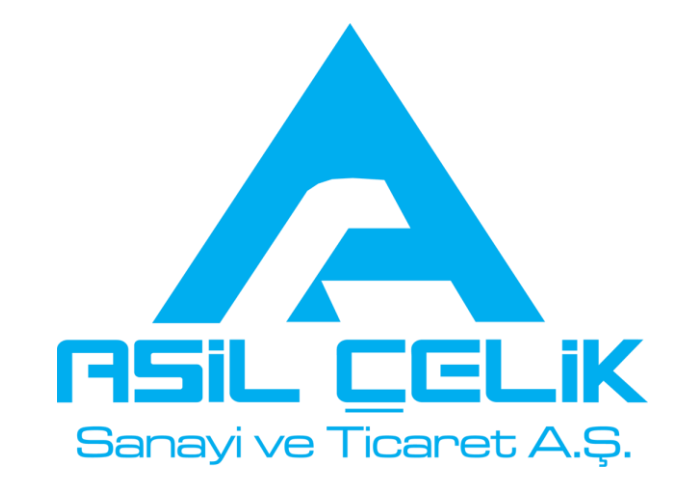

## **E-SATINALMA SİSTEMİ**

# TEDARİKÇİ KULLANIM KILAVUZU

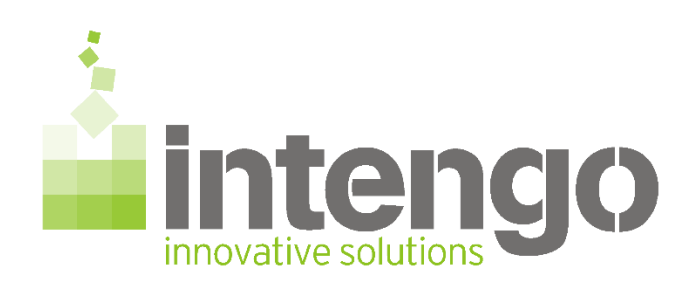

YARDIM VE DESTEK | +90 212 483 73 93 | support@intengo.com

### 1. SİSTEME GİRİŞ

Asil Çelik tarafından e-mail adresinize gelen kullanıcı adı ve şifre ile sisteme giriş yapabilirsiniz. Güvenlik nedeniyle ilk girişte yeni bir şifre belirlemeniz gerekecektir, yeni şifrenize en az 6 haneli olmalı, en az bir büyük harf ve en az bir rakam içermelidir.

|                                |                                                                                           | Tur ▼ |
|--------------------------------|-------------------------------------------------------------------------------------------|-------|
| Asil Çelik E-Satınalma Sistemi |                                                                                           |       |
|                                | Kullanıcı Adı<br>Şifre<br>Beni Hatırla<br>Giriş<br>Şifremi Unuttum<br>Tedarikci Başvurusu |       |

#### 2. ANA MENÜ

"Güncel" bölümünde davetli olduğunuz teklif isteklerini,

"Sipariş Bekleyenler" bölümünde kapanmış ve henüz arşivlenmemiş teklif isteklerini,

"Arşiv" bölümünde ise geçmiş teklif isteklerini görüntüleyebilirsiniz.

Aşağıdaki görselde 'Demo1' yazan yere tıkladığınızda teklif isteğini açabilirsiniz.

| * TEST DRIVE                            | erdi 1 01.03.16 09:36:59          |         |               |                  |                  | <u>Takvir</u>    | <u>m Ayarlar</u> Destek Görüş B | <mark>ildir</mark> <u>Çıkış</u> Tur ▼ |
|-----------------------------------------|-----------------------------------|---------|---------------|------------------|------------------|------------------|---------------------------------|---------------------------------------|
| intengo                                 | Teklif ve İhalele                 | r       |               | ſ                | Fatura           | T                | Demo                            | 🔹 🕹                                   |
| Projeler                                |                                   |         |               |                  |                  |                  |                                 | Ara                                   |
| Güncel                                  | Sipariş Bekleyenler Arşiv Demolar |         |               |                  |                  |                  |                                 |                                       |
|                                         | İsim                              | Alici   | Oluşturan     | Yayınlanma       | Başlangıç        | Bitiş            | Durum                           | Cevap                                 |
| Teklif İsteği                           | Demo2 (P2016-0808)                | İntengo | Valentina Col | 01.03.2016 09:07 | 01.03.2016 09:14 | 03.03.2016 10:00 | Devam Ediyor                    |                                       |
| Teklif İsteği                           | Demo1 (P2016-0809)                | İntengo | Erdem Elyaz   | 01.03.2016 09:01 | 01.03.2016 09:01 | 03.03.2016 09:00 | Devam Ediyor                    |                                       |
| -                                       |                                   |         |               |                  |                  |                  |                                 | 2 sonuç                               |
| 2007-2016 Intengo Bilişim Teknolojileri |                                   |         |               |                  |                  |                  |                                 |                                       |

#### **3. PROJE DETAYI VE ŞARTNAMELER**

Davetli olduğunuz teklif isteği isminin üzerine tıklayarak, mevcut olan projenin tüm özelliklerinin bulunduğu sayfaya ulaşabilirsiniz. Bu sayfada teklif isteğine ait açılış, kapanış tarihleri, diğer detay bilgileri, şartnameleri, teklif vereceğiniz ürün adı ve miktarlarını bir özet şeklinde görebilirsiniz. Aşağıdaki alanda gördüğünüz tüm ek dokümanları okumanız ve onaylamanız/cevaplamanız gerekmektedir.

| ← → C 🔒 https://te                | <br>est.intengo.com/Teda | arikciTeklifDokumanView.intengo?teklifDo           | okumanId=808&projeId=537&d                | conversationPropagatio | n=BEGIN |                                    | 52                      |
|-----------------------------------|--------------------------|----------------------------------------------------|-------------------------------------------|------------------------|---------|------------------------------------|-------------------------|
| erdi 1 01                         | 03 16 09:42:08           |                                                    |                                           |                        |         | <u>Takvim Ayarlar</u> Destek Görüş | Bildir <u>Çıkış</u> Tur |
|                                   |                          | Teklif ve İhaleler                                 |                                           |                        | Fatura  | Demo                               |                         |
|                                   |                          |                                                    |                                           |                        |         |                                    |                         |
|                                   |                          |                                                    |                                           |                        |         |                                    |                         |
|                                   |                          |                                                    |                                           | )                      |         |                                    |                         |
|                                   |                          |                                                    |                                           |                        |         |                                    |                         |
| Temel Bilgiler <u>Yeni Mesai</u>  | <u>Gönder</u> 🖂          |                                                    |                                           |                        |         |                                    |                         |
| Alici                             | İntengo                  |                                                    |                                           |                        |         |                                    |                         |
| Proje Adı                         | Demo2                    |                                                    |                                           |                        |         |                                    |                         |
| Detaylar                          |                          |                                                    |                                           |                        |         |                                    |                         |
| Proje No                          | P2016-0808               |                                                    |                                           |                        |         |                                    |                         |
| Yayınlanma Tarihi                 | 01.03.2016 09:07         |                                                    |                                           |                        |         |                                    |                         |
| Açılış Tarihi                     | 01.03.2016 09:14         |                                                    |                                           |                        |         |                                    |                         |
| Kapanma Tarihi                    | 03.03.2016 10:00         |                                                    |                                           |                        |         |                                    |                         |
| Teslim Şekli                      |                          |                                                    |                                           |                        |         |                                    |                         |
| Toplam Para Kuru                  | TL                       |                                                    |                                           |                        |         |                                    |                         |
| Toplam Ondalık Hassiyet           | 2 Basamak (1.23)         |                                                    |                                           |                        |         |                                    |                         |
| Teklif verememe sebebini<br>sorma | Hayır                    |                                                    |                                           |                        |         |                                    |                         |
| (                                 |                          |                                                    |                                           |                        |         |                                    |                         |
| Şartnameler                       |                          |                                                    |                                           |                        |         |                                    |                         |
|                                   |                          |                                                    |                                           |                        |         |                                    |                         |
| Tanım                             | 1                        |                                                    |                                           | <b>detin</b>           |         |                                    |                         |
| Teklif İsteği Şartnamesi 🖄        | Sa                       | tınalmaya konu olan alım, Elektronik Teklif Toplam | a neticesinde gerçekleştirilecek ve başka | bir                    |         | Onayla                             |                         |
| Döküman İstekleri                 |                          |                                                    |                                           |                        |         |                                    |                         |
| Conv 977 lr <u>il</u> 🔺           |                          |                                                    |                                           |                        |         |                                    |                         |

#### 4. TEKLİF GİRİŞİ

Ek Dokümanları onayladıktan/cevapladıktan sonra üzerinde "TEKLİF" ibaresi bulunan sarı zarfın üzerindeki kilit işareti kalkacaktır. Sarı zarfa tıkladıktan sonra açılan sayfaya tekliflerinizin girişini yapabilirsiniz. Lot içine alınmış (gri bir arka plan ile görülen) ürünler varsa lottaki tüm ürünlere teklif vermeniz gerekmektedir.

Asil Çelik tarafından izin verilmesi durumunda "Ek Bilgiler" alanına notlarınızı belirtebilir, "Eklentiler" alanından eklemek istediğiniz dosya varsa yükleyebilirsiniz.

Teklif isteğinde çok fazla ürün kalemi varsa fiyatlandırmayı daha kolay yapabilmeniz adına "Şablon İndir" butonunu kullanarak Excel üzerinde çalışabilirsiniz. Excel üzerindeki uygulamanız bitince "Excel Yükle" butonunu kullanarak fiyatlarınızı sisteme girebilirsiniz.

Tekliflerinizi teklif butonlarına yazdıktan sonra sağ alt köşede bulunan Teklifleri Gönder butonuna basarak sisteme fiyat girişini yapmış olursunuz. Vermiş olduğunuz tekliflerin sisteme ulaştığından emin olmak için, tekliflerinizi gönderdikten sonra ekranın ortasında çıkan "Teklifiniz Başarıyla Gönderildi" yazısını görmeniz gerekmektedir.

| ← → C 🔒 https://test.intengo.                                  | <b>com</b> /Tedarikc | iTeklifDokumani.intengo?cid=98 | 7               |                                        |                 |                  |                                             | 5                  |
|----------------------------------------------------------------|----------------------|--------------------------------|-----------------|----------------------------------------|-----------------|------------------|---------------------------------------------|--------------------|
| ardi 1, 01 02 16, 00:42:                                       | 10                   |                                |                 |                                        |                 | Takvim           | <u>Ayarlar</u> Destek Görüş Bildir <u>Ç</u> | <u>,ikiş</u> Tur ▼ |
|                                                                | .1.5                 | Teklif ve İhaleler             |                 | 1                                      | Fatura          | I                | Demo                                        |                    |
| Projeler> <mark>Teklif Isteği</mark> ><br>Demo1 - Devam Ediyor |                      |                                |                 |                                        |                 |                  |                                             | <u>⊢</u> ≙         |
| Alici                                                          |                      | İsim                           |                 | Açılış Tarihi                          |                 | Kapanma Tarihi   |                                             |                    |
| İntengo                                                        |                      | Demo1                          |                 | 01.03.2016 09:01                       |                 | 03.03.2016 09:00 |                                             |                    |
| TUMÜ                                                           | Kod                  |                                | Alınacak Kalem  |                                        | Alınacak Miktar | Birim Teklifler  | Toplam                                      |                    |
| Alici İntengo                                                  |                      | <u>Ürün 1</u>                  |                 | <u>Teklif veremeyeceğim</u>            | 1 Ad.           | 0,00 TL          | 0,00 TL<br>Siraniz:                         |                    |
| Ürün 11 Ad. (TL)                                               |                      | Lot (TL)                       |                 |                                        |                 | $\sim$           |                                             |                    |
| Lot (TL)                                                       |                      | <u>Ürün 2</u>                  |                 |                                        | 1 Ad.           | 0,00 TL          | 0,00 TL<br>Siraniz:                         |                    |
| <u>Kurlar</u>                                                  |                      | <u>Ürün 3</u>                  |                 |                                        | 1 Ad.           | 0,00 TL          | 0,00 TL<br>Siraniz:                         |                    |
|                                                                |                      |                                |                 | Teklif veremeyeceğim                   | 1               |                  | <b>0,00 TL</b><br>Siraniz:                  |                    |
|                                                                | Toplam               |                                |                 | <u>Toplu teklifi eklemek</u>           | <u>k</u>        |                  | 0,00 TL                                     |                    |
|                                                                |                      |                                |                 |                                        |                 |                  | Teklifleri Gönder Son T                     | eklife Dön         |
|                                                                |                      |                                |                 |                                        |                 |                  | Şablon İndir 🔀 Excel                        | Yükle 🎦            |
|                                                                |                      |                                | λ               |                                        |                 |                  |                                             |                    |
|                                                                |                      |                                | <b>inten</b> go | © 2007-2016 Intengo Bilişim Teknolojil | leri            |                  |                                             |                    |
|                                                                |                      |                                |                 |                                        |                 |                  |                                             |                    |
|                                                                |                      |                                |                 |                                        |                 |                  |                                             |                    |
|                                                                |                      |                                |                 |                                        |                 |                  |                                             |                    |

| ← → C 🔒 https://test.intengo.c                                 | <b>com</b> /Tedariko | iTeklifDokumani.intengo?cid=98                                                   | 7                                   |                 |                  | 52                                | 2 |  |
|----------------------------------------------------------------|----------------------|----------------------------------------------------------------------------------|-------------------------------------|-----------------|------------------|-----------------------------------|---|--|
| • TECT DDIVE erdi 1 01.03.16 09:44:0                           | 09                   | Teklifiniz Başarı İle Gönderildi <u>Takvim Ayarlar</u> Destek Görüş Bildir Çıkış |                                     |                 |                  |                                   |   |  |
|                                                                | _                    | Teklif ve İhaleler                                                               |                                     | Fatura          | I                | Demo                              |   |  |
| Projeler> <mark>Teklif Isteği</mark> ><br>Demo1 – Devam Ediyor |                      |                                                                                  |                                     |                 |                  |                                   |   |  |
| Alici                                                          |                      | İsim                                                                             | Açılış Tarihi                       |                 | Kapanma Tarihi   |                                   |   |  |
| İntengo                                                        |                      | Demo1                                                                            | 01.03.2016 09:01                    |                 | 03.03.2016 09:00 |                                   |   |  |
| TŰMŰ                                                           | Kod                  |                                                                                  | Alınacak Kalem                      | Alınacak Miktar | Birim Teklifler  | Toplam                            |   |  |
| Alici İntengo                                                  |                      | <u>Ürün 1</u>                                                                    |                                     | 1 Ad.           | 90,00 TL         | 90,00 TL                          |   |  |
| Ürün 11 Ad. (TL)                                               |                      | Lot (TL)                                                                         |                                     |                 |                  |                                   |   |  |
| Lot (TL)                                                       |                      | <u>Ürün 2</u>                                                                    |                                     | 1 Ad.           | 110,00 TL        | 110,00 TL                         |   |  |
| Kurlar                                                         |                      |                                                                                  |                                     |                 |                  | P0 00 TI                          |   |  |
|                                                                |                      | <u>Ürün 3</u>                                                                    |                                     | 1 Ad.           | 90,00 TL         | 30,00                             |   |  |
|                                                                |                      | Т                                                                                | eklifiniz Başarı İle Gönc           | lerildi         | >                | 200,00 TL                         |   |  |
|                                                                | Toplam               |                                                                                  |                                     | din cuemek      |                  | 290,00 TL                         |   |  |
|                                                                |                      |                                                                                  |                                     |                 |                  | Teklifleri Gönder Son Teklife Dör | • |  |
|                                                                |                      |                                                                                  |                                     |                 |                  | Şablon İndir 🛐 🛛 Excel Yükle 🛐    |   |  |
|                                                                |                      |                                                                                  | intengo © 2007-2016 Intengo Bilişir | m Teknolojileri |                  |                                   |   |  |
|                                                                |                      |                                                                                  |                                     |                 |                  |                                   |   |  |
|                                                                |                      |                                                                                  |                                     |                 |                  |                                   |   |  |
|                                                                |                      |                                                                                  |                                     |                 |                  |                                   |   |  |

#### 5. REKABETTEKİ DURUM

Asil Çelik tarafından fonksiyon aktive edildiyse, teklifinizi sisteme gönderdikten sonra rekabetteki durumunuzu da farklı bilgilendirme seviyelerinde görebilirsiniz. <u>Sisteme teklifinizi ne zaman girdiğinizin önemi yoktur</u>, hiçbir tedarikçi teklif vermeden önce hiçbir bilgi göremez, siz teklif verdikten sonra sistemi kapatıp çıktığınız halde, sizinkinden daha iyi bir teklif verildiği anda sistem size bu konuda e-posta ve sms ile bilgilendirme yapar.

Teklif toplama devam ederken son 15 dakika içinde yeni bir teklif verilmesi durumunda sistem süreyi otomatik olarak 15 dakika daha uzatır, dolayısıyla diğer bir tedarikçi son saniyeye kadar beklese bile süre 15 dakika daha uzayacağı için sizden daha iyi bir teklif verilmesi durumunda revizyon imkanınız yine olacaktır.

| ← → C 🔒 https://test.intengo.c                                 | <b>om</b> /Tedarikc | iTeklifDokumani.intengo?cid=98 | 37                |                                 |                 |                  | \$                                            |
|----------------------------------------------------------------|---------------------|--------------------------------|-------------------|---------------------------------|-----------------|------------------|-----------------------------------------------|
|                                                                | -                   |                                |                   |                                 |                 | <u>Takvim</u> A  | yarlar Destek Görüş Bildir <u>Çıkış</u> Tur 🔻 |
|                                                                |                     | Teklif ve İhaleler             |                   | I                               | Fatura          | I                | Demo                                          |
| Projeler> <mark>Teklif Isteği</mark> ><br>Demo1 - Devam Ediyor |                     |                                |                   |                                 |                 |                  |                                               |
| Alici                                                          |                     | İsim                           |                   | Açılış Tarihi                   |                 | Kapanma Tarihi   |                                               |
| İntengo                                                        |                     | Demol                          |                   | 01.03.2016 09:01                |                 | 03.03.2016 09:00 |                                               |
| TŨMŨ                                                           | Kod                 |                                | Alınacak Kalem    |                                 | Alınacak Miktar | Birim Teklifler  | Toplam                                        |
| Alıcı İntengo                                                  |                     | <u> Ürün 1</u>                 |                   |                                 | 1 Ad.           | 90,00 TL         | 90,00 TL<br>Siraniz: 1                        |
| Ürün 11 Ad. (TL)                                               |                     | Lot (TL)                       |                   |                                 |                 |                  |                                               |
| Lot (TL)                                                       |                     | <u>Ürün 2</u>                  |                   |                                 | 1 Ad.           | 110,00 TL        | 110,00 TL<br>Siraniz: 2                       |
| Kullar                                                         |                     | <u>Ürün 3</u>                  |                   |                                 | 1 Ad.           | 90,00 TL         | 90,00 TL<br>Siraniz:                          |
|                                                                |                     |                                |                   |                                 |                 |                  | 200.00 TL<br>Siraniz:                         |
|                                                                | Toplam              |                                |                   | <u>Toplu teklifi e</u>          | <u>klemek</u>   |                  | 290,00 TL                                     |
|                                                                |                     |                                |                   |                                 |                 |                  | Teklifleri Gönder Son Teklife Dön             |
|                                                                |                     |                                |                   |                                 |                 |                  | Şablon İndir 🤽 Excel Yükle 🔀                  |
|                                                                |                     |                                | intenco           | © 2007–2016 Intengo Bilişim Tek | knolojileri     |                  |                                               |
|                                                                |                     |                                | instanting of the |                                 |                 |                  |                                               |